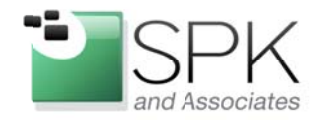

www.spkaa.com Ph: 888-310-4540

*SPK and Associates* 900 E Hamilton Ave, Ste.100 Campbell, CA 95008

# **Migration of Your ClearQuest User Database in 7 Steps**

# Introduction

ClearQuest continues to be a dominant player in the defect tracking system tool for many SPK and Associates customers. One of the more common administrative tasks we are asked to perform is a user database migration. This document describes steps required to migrate user data from one ClearQuest database to another.

The focus is on the use of the Export/Import tools. This is the preferred method when the goal is to populate a modified schema in a new location or consolidating exiting user databases

If the desire is to simply clone or relocate an existing ClearQuest database, you would use the *Move* function in the ClearQuest Maintenance tool and ClearQuest Designer to migrate the data.

## **Environment Scenario**

You have created a new ClearQuest user database using the ClearQuest Designer tool. It is essentially an empty shell. We will call this new database TARGET\_USERDB.

You also have an existing ClearQuest installation with a potentially different schema and different user database. We will call the existing user database SOURCE\_USERDB.

# Step 1 – Target Schema Preparation

Ensure that destination ClearQuest schema has taken into account any existing change request data from the source database. You need to make sure the right data types are created and assigned for all of the data you import.

You will also want to create two new fields in the destination ClearQuest schema to capture legacy ID and State information.

- Old\_ID
- Oldstate

# Step 2 – Backup New User Database

This is an optional step. If you have already populated your TARGET\_USERDB with some correct data that you wish to retain, you should back it up.

- Launch the MS SQL Management Studio.
- Select the User Database TARGET\_USERDB
- Right click Task -> Tools-> Back Up

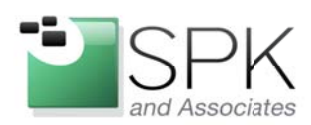

| S Microsoft SQL Server                                                                                                    | Management Studie                                                                                        |     |                                   |
|----------------------------------------------------------------------------------------------------|----------------------------------------------------------------------------------------------------|-----|-----------------------------------|
| File Edit View Debug                                                                                                    | Tools Window Con                                                                                         | -   | y Help                            |
| 🛄 New Guery 🗋 🗅                                                                                                    | 19.0.04                                                                                                  |     |                                   |
| Object Explorer                                                                                                    |                                                                                                    | - 0 |                                   |
| Connect- Si Si = 'T                                                                                                    | 77 5                                                                                                    |     |                                   |
| GANELOSALAPTOP     Ganelosa     Ganelosa     Ganelosa     Ganelosa     Ganelosa     Ganelos     Ganelos     G | SGLEXP4WESS (SGL. Ser<br>nees<br>nees<br>New Database<br>New Database<br>New Query<br>Script Database as |     | 0.50                              |
| a Cadant. Play                                                                                                    | Tasks                                                                                                    |     | Detach                            |
| <ul> <li>a Security</li> </ul>                                                                                                    | Pulicies<br>Facets                                                                                       |     | Take Office<br>Bring Online       |
| a 😂 Server Objects                                                                                                    | Start PawerShell                                                                                         |     | Shrink                            |
| <ul> <li>Preplication</li> <li>Independent</li> </ul>                                                                                                    | Reports                                                                                                  |     | Back Up                           |
|                                                                                                    | Rename                                                                                                   |     | Flestore 10                       |
|                                                                                                    | Delete                                                                                                   | _   | Generate Sorges                   |
|                                                                                                    | Properties .                                                                                             |     | Register as Data tier Application |
|                                                                                                    |                                                                                                    |     | Esport Data.                      |

Set for Full back up. Pick a location for the output database file and **click OK.** 

# Step 3 – Export User Data Database

- Pick a date & time for the export of the existing source user database. Notify your users to complete their transactions by that milestone. Typically I would select an overthe-weekend or holiday migration period.
- Bring up ClearQuest Client as Admin.
- Connect to the SOURCE\_USERDB.
- From menu bar click File ->Export->Records

| IBM Rational                                                                                                    | ClearQuest                                                          |                 |                                          |                          |  |                          |      |
|----------------------------------------------------------------------------------------------------|---------------------------------------------------------------------|-----------------|------------------------------------------|--------------------------|--|--------------------------|------|
| File Edit View                                                                                                    | v Tools Help                                                        |                 |                                          |                          |  |                          |      |
| I New                                                                                                    | • · · · ·                                                           | 😼 •   🖞 • 🖓 •   |                                          |                          |  |                          |      |
| Database                                                                                                    | • 22 *                                                              | 🗖 🗖 Email_Assig | nedNotific                               | ation - ClearQuest Quer  |  |                          |      |
|                                                                                                    |                                                                     | ClearQuest Que  | ClearQuest Query Results (admin,Covidier |                          |  |                          |      |
| e Print Ctri                                                                                                    | vuse                                                                | Action_Types    | Actions Name                             | Action_Types Actions Nar |  | Action_Types Actions Nam | Name |
| Import                                                                                                    | ) es                                                                |                 | Assigned                                 | AssignedNotification     |  |                          |      |
| Export                                                                                                    | 🔹 🥐 Record Ter                                                      | mplates         |                                          |                          |  |                          |      |
| Evit                                                                                                    | 🖷 Records                                                           | 10              |                                          |                          |  |                          |      |
| LAR                                                                                                    | , ields                                                             | 3               |                                          |                          |  |                          |      |
| <ul> <li>B - 22 Public Q</li> <li>B - 22 Printf</li> <li>B - 22 Printf</li> <li>B - 22 Printf</li> <li>B - 22 Printf</li> <li>B - 22 Printf</li> </ul> | tueries<br>Report <sup>-</sup> ormats<br>y Subnitted<br>cord Hstory |                 |                                          |                          |  |                          |      |

 After the pop-up appears, select Record Type: Change Request & Export All Records and then Click Next. \*note – your version of ClearQuest may this defined as *defect*.

#### www.spkaa.com

Ph: 888-310-4540

SPK and Associates 900 E Hamilton Ave, Ste.100 Campbell, CA 95008

| ClearQuest                                | Export                                                                                    |        |
|-------------------------------------------|-------------------------------------------------------------------------------------------|--------|
| Select record<br>admin,<br>shoose a query | type<br>) Select a record type, and optionally<br>that selects the records to be exported | ,      |
| Record type:                              | Change_Request                                                                            | ×      |
| Records                                   |                                                                                           |        |
| Export al                                 | I records                                                                                 |        |
| O Export re                               | cords based on an existing query                                                          |        |
| Query:                                    | e @Personal Queries<br>e @Public Queries                                                  |        |
|                                           | < Back Next > Finish                                                                      | Cancel |

Select **Add All** to add all the fields to the Export Fields box and then **Click Next**.

| elds:                                         | Export fields:<br>affected_components<br>a_field_history |
|-----------------------------------------------|----------------------------------------------------------|
| at_field_history     Attachments     category | Attachments<br>category<br>classification                |
| classification     component     defect_title | defect_title<br>defer_until<br>Description               |
| O deter_unbl     O Description                | hardware_configuration<br>Headline                       |
| Add all                                       | << Remove all                                            |

 After the next dialog box appears, select Add All to add all the fields to the Export Fields box and then Click Next.

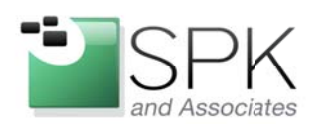

| Fields:                                                                                                    | Export fields:                                                                                                    |
|----------------------------------------------------------------------------------------------------|----------------------------------------------------------------------------------------------------|
| Change_Request Change_Request Category Category | affected_components<br>at_field_history<br>Attachments<br>category<br>classification<br>component<br>defect_title<br>defect_until<br>Description<br>eco<br>hardware_configuration<br>Headline |
| Addiallass                                                                                                    | CC Remue all                                                                                                    |

After the next dialog box appears, keep the defaults (Format, Code Page, Delimiter, and 0 – to include all records) and **Click Next.** 

| Code Page:<br>Delimiter:<br>Number of record | s per file: | UTF-8 | <b>v</b> | ~ |  |
|----------------------------------------------|-------------|-------|----------|---|--|

 Use the Browse button to set where you want your data to go (.txt Files), and again for where you want the attachments to be copied and Click Finish. www.spkaa.com

Ph: 888-310-4540

SPK and Associates 900 E Hamilton Ave, Ste.100 Campbell, CA 95008

| pecify file names                                         |                                                               | 8      |
|-----------------------------------------------------------|---------------------------------------------------------------|--------|
| dmin.Covidience counte) Ente<br>verwritten during export. | r the file names for the export files. Existing files will be |        |
| Export directory: C:\Carlos_I                             | Folder/SPK/Customer/Condine TEMP                              | Browse |
| Expert file name: Change_Re                               | iquest_records.txt                                            |        |
| Optional                                                  |                                                               |        |
| History file name:                                        | Change_Request_history.bt                                     |        |
| Duplicates file name:                                     | Change_Request_duplicates.txt                                 |        |
| Attachments file name:                                    | Change_Request_attachments.txt                                |        |
| Attachments directory:                                    | C:\Carlos_Folder\SPK\Customer TEMP                            | Browse |
|                                                           |                                                               |        |
|                                                           |                                                               |        |
|                                                           | <back next=""> Finish N</back>                                | Cancel |

You now have four CSV text files representing the defect data in the original User Data Base.

Repeat Step 3 for as needed for additional fields such as:

- Reference Records (RAProject)
- Customer

## Step 4 – Create Reference .txt files

- Repeat Step 3 again (export) this time replacing the source database (SOURCE\_USERDB) with the target (TARGET\_USERDB). Place the result .txt files in a different location. You will use this data as reference information.
- When done, exit out of ClearQuest Client.

# Step 5 – Cleaning and preparing the files for import

You now have four CSV .txt files representing the old User DB data, and four CSV txt files representing the new User DB (which is mostly empty). As the target ClearQuest Schema database has changed (new states, Fields, etc), you need to create a third batch of .txt CSV files

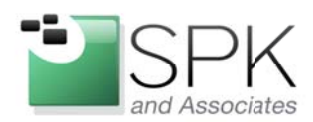

which are aligned. Once done, you'll use them for the import.

My preferred method is to start with the Change\_Request\_Records.txt files.

- Open the Old (SOURCE\_USERDB) exported Change\_Request\_Records.txt
- Open the New (TARGET\_USERDB) exported Change\_Request\_Records.txt.
- Use the new version as the master for the header row. Clean up your data. i.e. for each CR to be imported, make sure all the records are accurate to the new schema (valid state, valid fields). The format for the data is:

"dbid","id","Description" etc

- Do the same for the Change\_Requests\_history.txt (If you want the history)
- Do the same for the Change\_Requests\_duplicates.txt (If you have existing duplicates to import)
- Do the same for the Change\_Requests\_attachments.txt

When you have finished scrubbing your data, you are ready for importation.

# Step 6 – Importing your data into the new user database

Bring up ClearQuest Import Tool
 Start -> All Programs -> IBM Rational -> IBM
 Rational ClearQuest -> ClearQuest Import
 Tool

www.spkaa.com Ph: 888-310-4540

SPK and Associates

900 E Hamilton Ave, Ste.100 Campbell, CA 95008

| EM Rational                   | • | EM Rational ClearCase                       |            |                                 |  |
|-------------------------------|---|---------------------------------------------|------------|---------------------------------|--|
| Tahool                        | • | Get EM Support Assistant                    |            |                                 |  |
| WHRAE                         |   | IBM Rational License Key Administrator      |            | -                               |  |
| Microsoft Security Essentials |   | Rational Software Installed Product Informa | tion       |                                 |  |
| CLASPD:                       |   | EM Rational Georguest.                      | •          | C Heb                           |  |
| Notepag++                     |   |                                             | Total 9 fi | G ClearQuest                    |  |
| VideoL/N                      | • |                                             | chnical st | 12 ClearQuestDesigner           |  |
| Parit.NET                     |   |                                             | rs that we | D ClearQuest for Windows client |  |
| Google Earth                  | • |                                             | that matte | ClearQuest import Tool          |  |
| Cygwn                         | • |                                             | cas and h  | ff ClearQuest Manterlance Tool  |  |
| CygwinX                       | • |                                             | ses, and b | GearQuestUser Administration    |  |
| Microsoft SQL Server 2008     | • |                                             | an danart  | IBM Rational ClearQuest Help    |  |
| Marrison Star Server 2008.8.2 |   |                                             |            |                                 |  |

- Select the target schema repository in next pop up dialog.
- Next, when the import login dialog comes up, login to the tool:

Login: [Account with Admin Privileges) Password: [Password] Database: [Your Target User Production DB] – TARGET\_USERDB

 Select Record Type as Change\_Request .
 Select the type of data you wish to import (all three boxes). And Click Yes to override exiting data. Then Click Next.

\*\*\* If you have Reference Records (RAProject), do it before Change\_Request (aka defect) \*\*\*

| ClearQuest In               | nport Tool - Step 1          | of 5                    |                   |        |        |
|-----------------------------|------------------------------|-------------------------|-------------------|--------|--------|
| lease provide info          | rmation regarding the date   | a you will be importing | 1.                |        |        |
| Steo 1                      |                              |                         | ·                 |        |        |
| Please select the           | Record Type towhich yo       | u will be importing.    |                   |        |        |
|                             |                              |                         |                   |        |        |
| Record Type:                | Change_Request               |                         |                   |        | •      |
|                             |                              |                         |                   |        |        |
| Step 2                      |                              |                         |                   |        |        |
| Please specify th           | e type of data you will be i | mporting. Select all t  | lat apply.        |        |        |
| F Record                    | Data                         |                         |                   |        |        |
| <ul> <li>History</li> </ul> |                              |                         |                   |        |        |
| Attachm                     | ents                         |                         |                   |        |        |
| Step 3                      |                              |                         |                   |        |        |
| Are you importing           | updates to existing data r   | ecords in your ClearC   | uest user databas | se?    |        |
| · Yes                       |                              |                         |                   |        |        |
| C No                        |                              |                         |                   |        |        |
|                             |                              |                         |                   |        |        |
|                             |                              |                         |                   |        |        |
|                             |                              |                         |                   |        |        |
|                             |                              |                         |                   |        |        |
|                             |                              |                         |                   |        |        |
|                             |                              | < Back                  | Next>             | Cancel | Help   |
|                             |                              |                         |                   |        | . resp |

- Select Input files, the Discarded Files (which holds failed imports), the delimiter (,) for the

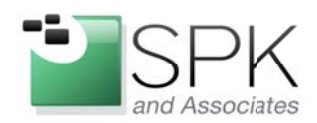

www.spkaa.com

Ph: 888-310-4540

SPK and Associates 900 E Hamilton Ave, Ste.100 Campbell, CA 95008

# Record, History, and Attachment fields. Then **Click Next**

| ease specty the toro                                                                                                    | wing parameters for each data type you will be importing                                                                                                    |           |
|----------------------------------------------------------------------------------------------------|----------------------------------------------------------------------------------------------------|-----------|
| he Input File contains t<br>he Discarded Data Fil<br>he Field Delimiter is th                                                                                                    | he deb in the ClearQuest importionnal that is to be imported.<br>a will contain any necord that does not get imported successfully.<br>a deliniter that separates the fields and values in the input file. |           |
| Record Data                                                                                                    |                                                                                                    |           |
| input File Name                                                                                                    | C1Cafes_Folder/SPN1Customen TEMPIChange_Requert_rec .                                                                                                    | 1 Browse  |
| Discarded Data Log                                                                                                    | C'/Cefes_Folder/SPR)Customer/ TEMP/Change_Request_rec •                                                                                                    | 2 Browse. |
| Field Delimiter:                                                                                                    |                                                                                                    |           |
| History Data                                                                                                    |                                                                                                    |           |
| input File Name:                                                                                                    | C1Calos_Folder/SPK1Customer/TEMP1Change_Request_hist                                                                                                    | 3Browse.  |
| Discarded Data Log                                                                                                    | C\Cslos_Folder\SPK\Customer\ TEMP\Change_Request_hist                                                                                                    | 4 Browse  |
| Field Delimiter :                                                                                                    |                                                                                                    |           |
| AttachmentData                                                                                                    |                                                                                                    |           |
| input File Name:                                                                                                    | C1Catos_Folder/SPRiCustomer/TEMP\Change_Requeit_atta .                                                                                                    | S Drowse. |
| Discerded Date Log                                                                                                    | C\Catos_Folder\SPR\Customer\ TEMP\Change_Request_atts •                                                                                                    | 6 Browse. |
| and the second second se |                                                                                                    |           |

|     | Destination Field Label | <b>Destination Data Type</b> | Source Field Label     | Original Identifier of Ro |
|-----|-------------------------|------------------------------|------------------------|---------------------------|
| 1   | affected_components     | MULTILINE_STRING             | affected_components    |                           |
| 2   | at_field_history        | REFERENCE                    |                        | N                         |
| 3   | Attachments             | ATTACHMENT_LIST              | Attachments            | 13                        |
| 4   | category                | REFERENCE                    | category               |                           |
| 5   | classification          | SHORT_STRING                 | classification         |                           |
| 6   | component               | SHORT_STRING                 | component              |                           |
| 7   | defect_title            | SHORT_STRING                 | defect_title           |                           |
| 8   | defer_until             | DATE_TIME                    | defer_until            |                           |
| 9   | Description             | MULTILINE_STRING             | Description            |                           |
| 10  | eco                     | SHORT_STRING                 | eco                    |                           |
| 11  | hardware_configuration  | SHORT_STRING                 | hardware_configuration |                           |
| 12  | Headline                | SHORT_STRING                 | Headline               |                           |
| 13  | identify_solution       | SHORT_STRING                 | dentify_solution       |                           |
| 14  | implementation_details  | MULTILINE_STRING             | impementation_details  |                           |
| 15  | keyword_1               | SHORT_STRING                 | keyword_1              |                           |
| 16  | keyword_2               | SHORT_STRING                 | keyword_2              |                           |
| 17  | 1 Kassuninte            | MUTINE STRING                | Kassummle              | 1.                        |
| - C |                         |                              |                        | >                         |

 Then scroll down and assign Source ID to Destination Old\_ID. Then click Next

|    | <b>Destination Field Label</b> | <b>Destination Data Type</b> | Source Field Label     | Original Identifier of R |   |
|----|--------------------------------|------------------------------|------------------------|--------------------------|---|
| 10 | eco                            | SHORT_STRING                 | eco                    |                          | 1 |
| 11 | hardware_configuration         | SHORT_STRING                 | hardware_configuration |                          |   |
| 12 | Headline                       | SHORT_STRING                 | Headline               |                          |   |
| 13 | identify_solution              | SHORT_STRING                 | dentify_solution       |                          | 2 |
| 14 | implementation_details         | MULTILINE_STRING             | impementation_details  |                          |   |
| 15 | keyword_1                      | SHORT_STRING                 | keyword_1              |                          |   |
| 16 | keyword_2                      | SHORT_STRING                 | keyword_2              |                          |   |
| 17 | Keywords                       | MULTILINE_STRING             | Keywords               |                          |   |
| 18 | Note_Entry                     | MULTILINE_STRING             | Note_Entry             |                          |   |
| 19 | Notes_Log                      | MULTILINE_STRING             | Notes_Log              |                          | 1 |
| 20 | Old_ID                         | SHORT_STRING                 | id                     | 1                        |   |
| 21 | opened_date                    | DATE_TIME                    | opened_date            | 1                        |   |
| 22 | Owner                          | REFERENCE                    | Owner                  |                          |   |
| 23 | phase                          | SHORT_STRING                 | phase                  |                          |   |
| 24 | Priority                       | SHORT_STRING                 | Priority               |                          |   |
| 25 | proj_phase_completed           | SHORT_STRING                 | proj_phase_completed   |                          |   |
| 26 | nmi nhaco originatod           | SHORT STRING                 | nro nhace originated   | 1                        |   |
| <  |                                |                              |                        | >                        |   |

 For History data. Map display\_name in Source to Old\_ID in Destination Field

 For the next dialog popup, leave defaults of State Field Column as "State" and ClearQuest Field Name as "Id". Leave Importing Duplicates as unclicked. Select Old\_ID as your ClearQuest Field Name and

**Click Next** 

|                                | tib has state values, and you would like to import those values plea        | se specify the field |
|--------------------------------|-----------------------------------------------------------------------------|----------------------|
| column in your file that conta | in this value.                                                              |                      |
| State Field Column:            | State                                                                       | •                    |
| Importing Duplicates           |                                                                             |                      |
| Will you be importing re       | cods that are marked as duplicates in your record data input file?          |                      |
|                                |                                                                             |                      |
|                                | unn in your record data input the nat contains the parent identifier.       |                      |
|                                |                                                                             | -                    |
| Importing Record Lindates      | Funlicates History of Attachments                                           |                      |
| If you will be importing dual  | capilicates, history, attachments, or record updates into your ClearQuest u | er database each     |
| data input file must contain   | a inique identifier to link the records, history, or attachments stored in  | the different input  |
| files. Please specify the Cl   | eaQuest field name that will contain this unique identifier.                |                      |
|                                |                                                                             |                      |
|                                |                                                                             |                      |
| ClearQuest Field Name:         | Old_ID                                                                      |                      |

 The next window will show all the field mappings for the Change Record Data. First remove the at\_field\_history from the source.

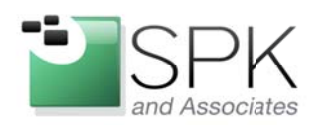

| - 2 | Destination Field Labe | Destination Data Type | Source Field Labe | Original Identifi | ier of Referre |
|-----|------------------------|-----------------------|-------------------|-------------------|----------------|
|     | action_name            | SHORT_STRING          | action_name       |                   |                |
|     | action_timestamp       | DATE_TIME             | action_timestamp  |                   |                |
|     | comments               | SHORT_STRING          | comments          |                   |                |
| 0   | new_state              | SHORT_STRING          | new_state         |                   |                |
| 312 | Old_ID                 | SHORT_STRING          | display_name      |                   |                |
|     | old_state              | SHORT_STRING          | old_state         |                   |                |
| -   |                        |                       |                   |                   |                |
|     | user_name              | SHORT_STRING          | user_name         |                   |                |
|     | user_name              | SHORT_STRING          | user_name         |                   |                |
|     | user_name              | SHORT_STRING          | user_name         |                   | 3              |

 For Attachment data. Map display\_name in Source to Old\_ID Destination field again Click Next

|   | Incention Libio raph | Destination Data Type | Source Field Label | Ungina | Identifier | of Referre |
|---|----------------------|-----------------------|--------------------|--------|------------|------------|
| 1 | Attachments          | ATTACHMENT_LIST       | Attachments        |        |            |            |
| 5 | description          | SHORT_STRING          | Description        |        |            |            |
| 1 | Old_ID               | SHORT_STRING          | display_name       |        |            |            |
|   |                      |                       |                    |        |            |            |
| ¢ |                      |                       |                    |        |            |            |

www.spkaa.com Ph: 888-310-4540

SPK and Associates 900 E Hamilton Ave, Ste.100 Campbell, CA 95008

- Now you're ready to run the import. Click Import

| Below is a summary of your impot parameters. If if<br>correct the data, and then return to this page. If all t                                                                                                    | he information is<br>he information loo | ncorrect, please us<br>sks correct, you may                           | the wizerd's Back button to<br>proceed with the Import.                                                             |
|----------------------------------------------------------------------------------------------------|-----------------------------------------|-----------------------------------------------------------------------|----------------------------------------------------------------------------------------------------|
| Summary:<br>Summary:<br>Record Type + Change_Request<br>Type of Data to Import + Record Data, History Da<br>Upgrading + Ves                                                                                                    | la, Attachment Di                       | efa                                                                   |                                                                                                    |
| Record Data Input File - C1Carlos, Folder/SPNCA<br>Record Data Log File - C1Carlos, Folder/SPNCA<br>Record Data Delimiter - ,<br>History Data Input File - C1Carlos, Folder/SPNCA<br>History Data Ingl File - C1Carlos, Folder/SPNCA | ustomen<br>stomen<br>stomen             | (TEMP\TEMP3)10<br>TEMP(Charge_Re<br>(TEMP(Charge_Re<br>TEMP(Charge_Re | angs_Request_records.txt<br>quest_records_discarded.txt<br>quest_history_updated.txt<br>quest_history_discarded.txt |
| ************************************                                                                                                    | Customen                                | TEMP                                                                  |                                                                                                    |
| Records Scenned: 0                                                                                                    | Errors                                  | . 0                                                                   |                                                                                                    |
| Specify how many errors encountered to terminate                                                                                                    | the import                              | 8                                                                     |                                                                                                    |

 You should see a progress bar. Once done you can review errors by scrolling the window. Failures should be corrected and rerun from the discard file. Don't re-input a successful record or you will get duplications.

| ClearQuest Import Tool - St                                                                                                    | ep 5 of 5                                                                |                       |
|----------------------------------------------------------------------------------------------------|--------------------------------------------------------------------------|-----------------------|
| Finished importing: ClyCerlos_Folder/SP                                                                                                    | NCustomer/ TEMP/Change_Request_aft                                       | schments_updated bit. |
| Stetus                                                                                                    |                                                                          |                       |
| Attachment Data Input Hie = CV_Datos_F<br>VCherge_Request_attachments_update<br>Attachment Data Log File = CVCarlos_Fo<br>VCherge_Request_attachments_dscard<br>Attachment Data Delimiter =_ | older(SPR)(Lustomer) (TEMP<br>d M<br>slder(SPR)(Lustomer) (TEMP<br>fed M |                       |
| Record Data Input File State Field Colum<br>Importing Duplicates + No                                                                                                    | vn = State                                                               |                       |
| Currently Importing: Record Da<br>Input File - C1/Carlos_Folder/SPI0/Custor                                                                                                    | ta                                                                       | cords.txt             |
| Processing record number 1                                                                                                    |                                                                          |                       |
| Records Scenned : 1                                                                                                    | Errors: 0                                                                |                       |
|                                                                                                    |                                                                          |                       |
| Specify how many errors encountered to                                                                                                    | terminate the import                                                     |                       |
| Youmay stop the import process by click                                                                                                    | ing on this button                                                       |                       |
|                                                                                                    | «Back ImportNew                                                          | Ext Help              |

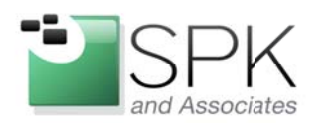

- Next you will input the duplicates. If you don't have duplicates in your database, skip ahead to Step 7. Click **Import New** on the prior dialog box. Or bring up the import tool again.
- Select Change\_Request for Record Type, Click Record Data and click Yes to import records to existing database.

| Record Type:      | Change_Request                                                     |
|-------------------|--------------------------------------------------------------------|
| Step 2            |                                                                    |
| Please specify th | e type of data you will be importing. Selectall that apply.        |
| Record I          | Data                                                               |
| History           |                                                                    |
| Attachme          | ents                                                               |
| Step 3            |                                                                    |
| Are you importing | updates to existing data records in your ClearQuest user database? |
| Yes               |                                                                    |
| C No              |                                                                    |
|                   |                                                                    |

Browse to select your

Change\_Request\_duplicates.txt file. Browse to create a

Change\_Request\_duplicates\_discard.txt file. Click Next

| The Input File contains the Discarded Data Fil | the data in the ClearQuest import format t<br>le will contain any record that does not gr | het is to be imported.<br>et imported successfully. |            |
|------------------------------------------------|-------------------------------------------------------------------------------------------|-----------------------------------------------------|------------|
| The Field Delimiter is th                      | e delimter that separates the fields and                                                  | volues in the input Sie.                            |            |
| Record Data<br>Input File Name                 | C1Cetos_Folder/SPR\Customer                                                               | TEMP\TEMP3J/Change_Re                               | 1 Browse . |
| Discarded Data Log                             | C1Celos_Folder(SPR)/Customer/                                                             | TEMP\TEMP3UCharge_Re                                | 2 Browse   |
| Field Delimiter :                              |                                                                                           |                                                     |            |
|                                                |                                                                                           |                                                     |            |
|                                                | C1Celos, Folder/SPN:Deltoner/Titl                                                         | International Percentage +                          | J Bowse,   |
|                                                | C1Celos_Folder/SF51Customer/2001                                                          | IIIII/TEMP/Chaops_Perpirit_htt +                    | (TRANSIC)  |
|                                                | -                                                                                         |                                                     |            |
|                                                |                                                                                           |                                                     |            |
|                                                | Colleton, Parkers DPOLYMONEN (Com                                                         | TDMFVDange_Perpett_afts +                           | Silver.    |
|                                                | Charles, Falder/SPAtterner/Chin                                                           | TEMP/(hange_Pequat_sta w                            | 6 Drowler. |
|                                                | · ·                                                                                       |                                                     |            |

www.spkaa.com Ph: 888-310-4540

SPK and Associates 900 E Hamilton Ave, Ste.100 Campbell, CA 95008

 For the next dialog box, leave the State Field Column Blank. Click the box on "Importing Duplicates" and select dupid for the duplicate ID Field Column. Set the ClearQuest Field name as Old ID. Click Next

| your record data input data                                                                                                    |                                                                                                    |                                   |
|----------------------------------------------------------------------------------------------------|----------------------------------------------------------------------------------------------------|-----------------------------------|
| column in your file that contai                                                                                                    | I file has state values, and you would like to import those v<br>ins this value.                                                                                                    | values, please specify the field  |
| State Field Column:                                                                                                    |                                                                                                    | •                                 |
| Importing Duplicates                                                                                                    |                                                                                                    |                                   |
| F Will you be importing re-                                                                                                    | cords that are marked as duplicates in your record data i                                                                                                    | nput file?                        |
| Please energity the field coll                                                                                                    | umpin your record data input file that contains the parent                                                                                                    | dectifier                         |
| Prease specily the field Column:                                                                                                    | dunid                                                                                                    | uenmer.                           |
| populate to Frend Constitut.                                                                                                    | Jaabia                                                                                                    |                                   |
| Importing Record Updates                                                                                                    | Dualicates, History, or Attachments                                                                                                    |                                   |
| Ivou will be importing dupli                                                                                                    | icates, history, attachments, or record updates into your C                                                                                                    | learQues: user database, eac      |
| the second second s | the state of the second stress of the second stress | to strength of a different land   |
| cata input file must contain a                                                                                                    | a unque identifier to link the records, history, or attachmen                                                                                                    | its stored in the different input |
| cata input file must contain of<br>files. Please specify the Cle                                                                                                    | a unque identifier to link the records, history, or attachmen<br>earCuest field name that will contain this unique identifier.                                                                                                    | its stored in the different input |
| cata input file must contain of<br>fles. Please specity the Cle                                                                                                    | a unque identitier to link the records, history, or attachmen<br>earQuest field name that will contain this unique identifier.                                                                                                    | is stored in the different input  |
| ceta input file must contain a<br>files. Please specify the Cla<br>ClearQuest Field Name:                                                                                                    | a unque identitier to link the records, history, or attachmer<br>earOuest field name that will contain this unique identifier.                                                                                                    | ns storedin the different input   |
| ceta input file must contain r<br>files. Please specify the Cli<br>(learQuest Field Name:                                                                                                    | a unque idemter to inix the records, history, or attachmer<br>earQuest field name that will contain this unique identifier.                                                                                                    | ns storedin the different input   |
| ceta input file must contain e<br>tles. Please specity the Cle<br>clearQuest Field Name:                                                                                                    | a unque idemner to inix the records, history, or effective<br>eerQuest field name that will contain this unique identifier.                                                                                                    | ns storedin me dinerent input     |

If you get a pop up asking for the optional State information – **click No** 

 For the next dialog box Click Next. Map source field ID to destination field Old\_ID.
 Map source field oldstate to destination field oldstate. Click Next

|         | <b>Destination Field Label</b> | Destination Data Type | Source Field Lab | pel | Original Identit | lier of Refe | n ^ |
|---------|--------------------------------|-----------------------|------------------|-----|------------------|--------------|-----|
| 13      | identity_solution              | SHORT_STRING          |                  |     |                  |              |     |
| 14      | implementation_details         | MULTILINE_STRING      |                  |     |                  |              |     |
| 15      | keyword_1                      | SHORT_STRING          |                  |     |                  |              |     |
| 16      | keyword_2                      | SHORT_STRING          |                  |     |                  |              |     |
| 17      | Keywords                       | MULTILINE_STRING      |                  |     |                  |              |     |
| 18      | Note_Entry                     | MULTILINE_STRING      |                  |     |                  |              |     |
| 19      | Notes_Log                      | MULTILINE_STRING      |                  |     |                  |              |     |
| 20      | Old_ID                         | SHORT_STRING          | id               | *   |                  |              |     |
| 21      | oldstate                       | SHORT_STRING          | oldstate         |     |                  |              |     |
| 22      | opened_date                    | DATE_TIME             |                  |     |                  |              |     |
| 23      | Owner                          | REFERENCE             |                  |     |                  |              | -11 |
| 24      | phase                          | SHORT_STRING          |                  |     |                  |              |     |
| 25      | Priority                       | SHORT_STRING          |                  |     |                  |              |     |
| 26      | proj_phase_completed           | SHORT_STRING          |                  |     |                  |              |     |
| 27      | proj_phase_originated          | SHORT_STRING          |                  |     |                  |              |     |
| 28      | proj_phase_submitted           | SHORT_STRING          |                  |     |                  |              |     |
| 29<br>< | 1 renroducible                 | SHIGTS TRING          |                  |     |                  | )            |     |
|         |                                |                       |                  |     | Load             | Smup         |     |

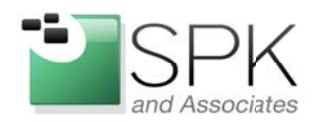

- Run the import for the duplicates. Click Import

| PROVE PROFILE CONTRACTOR PROFILE                                 | V DECKI                                    |                   |
|------------------------------------------------------------------|--------------------------------------------|-------------------|
|                                                                  |                                            |                   |
| Currently Importing Record Date                                  |                                            |                   |
| Input File = C1/Carlos_Folder(SPI1/Custom                        | er (TEMP\Temp8)Change_Request_dupic        | oties.txt         |
|                                                                  |                                            |                   |
| Processing record number 1<br>Record Number 1:Upgrading ecord CV | A.(200000070                               |                   |
|                                                                  |                                            |                   |
| -11100                                                           |                                            |                   |
|                                                                  |                                            |                   |
| Finished importing: C1Carlos Filder/SPI                          | Customer TEMP/Temp/IChance Recue           | et duelicates M   |
| Finished importing: C1/Carlos_Filder(SPI                         | Customer (TEMP\Temp?)Change_Requir         | st_duplicates.54  |
| Finished importing: C1/Cerlos_Pilder/SPI                         | Customer (TEMP\Temp®)Change_Reque          | st_shiplicates.54 |
| Prished importing: C1/Carlos_Filder/SP<br>Records Scanned : 1    | Customer TEMP(Temp8(Change_Peque           | st_duplicates.txt |
| Phished importing: C1/Carlos_Filder(SP<br>Records Scanned : 1    | Costoner TEMP\Temp®Change_Requi            | r_duplicates M    |
| Prished importing: C1Cerlox_Pilder(SP                            | Customer TEMP\Temp®Change_Peque<br>Enos: 0 | n_duplemes M      |

 You should see a progress bar complete.
 You can review errors by scrolling the window. Failures should be corrected and rerun.

## **Step 7 – Testing Your New User Database**

- Launch the ClearQuest client and exam the data. Are all the records there? Are they in the correct state? They will have a new ID [UserDB]XXXXXXX, which is ClearQuest requirement when importing data. You can create a query to view the Old\_ID field which will map back to the original DB.
- Minor problems should be corrected in place. More serious issues would merit a restore of the user database created in Step 2.

www.spkaa.com Ph: 888-310-4540

*SPK and Associates* 900 E Hamilton Ave, Ste.100 Campbell, CA 95008

 After cut-over you may wish to keep the old ClearQuest User Database around. An easy way to accomplish this is to detach the DB inside MS SQL. This removes the instance but leaves intact the database, with its data files and transaction log files.

Link to Instructions are here:

http://technet.microsoft.com/enus/library/ms191491.aspx

> Carlos Almeida SPK and Associates Architect, Software Engineering